Director Secondary Education, Haryana, Panchkula.

All District Education Officers All District Elementary Education Officers

Memo No. 1/36-2015 Part-1 e-Gov./IT Cell Dated, Panchkula, the 25 10 2017 Regarding Installation of RD services in all BAS devices revised Deadline

Subject:

Regarding Installation of RD services in all BAS devices revised Dead 31.10.2017.

Kindly refer to the email received from AEBAS help desk regarding installation of RD services in all BAS devices.

It is therefore requested to ensure that RD services software must be installed in all AEBAS devices at your district offices and schools before 31<sup>th</sup> Oct 2017 for smooth working of AEBAS. Copy of e-Mail received from AEBAS help desk dated 23<sup>rd</sup> Oct 2017. is enclosed for guidance & necessary action. Please make sure that the RD services must be installed in all BAS devices, failing which you will be responsible for any inconvenience caused due to non installation of RD services in all BAS devices before 31<sup>st</sup> Oct 2017.

It may be treated as (MOST URGENT)

Assistant Director-IT for Director Secondary Education, Harvana, Panchkula

Endst No. 1/36-2015 Part-1 e-Gov./IT Cell

Dated: 25/10/17

A copy is forwarded to all Nodal Admin/Technical Resource Person of Districts for necessary action. They are requested to please ensure compliance of above orders before 31<sup>st</sup> Oct 2017 positively.

Assistant Director-IT for Director Secondary Education, Haryana, Panchkula

#### From

10

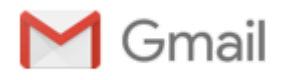

## Fwd: Reg Installation of RD services in all BAS devices

#### AEBAS Helpdesk <bas1-hry@nic.in>

Mon, Oct 23, 2017 at 4:39 PM

To: "sandeep72.pkl@gmail.com" <sandeep72.pkl@gmail.com>, Treasuries <treasuries@hry.nic.in>, Sidhharth Choudhary <cei\_goh@yahoo.com>, Tanmay Nehra <capt\_tanmaynehra@yahoo.com>, Rajesh Yadav <jdscadaharyana@gmail.com>, "police@hry.nic.in" <police@hry.nic.in>, "vikasvohra2004@gmail.com" <vikasvohra2004@gmail.com>, "pmuayushhr@gmail.com" <pmuayushhr@gmail.com>, "sje@hry.nic.in" <sje@hry.nic.in>, "r environment@rediffmail.com" <r environment@rediffmail.com>, Rajwanti Mann <rajwantimann@yahoo.co.in>, "vishalgulia@gmail.com" <vishalgulia@gmail.com>, "xenitms@hvpn.gov.in" <xenitms@hvpn.gov.in>, "sthattendance@gmail.com" <sthattendance@gmail.com>, Veenus <veenus.nathalia@gmail.com>, "ravindra.joon@gmail.com" <ravindra.joon@gmail.com>, "tacmwindowagri@gmail.com" <tacmwindowagri@gmail.com>, "narendramaan@gmail.com" <narendramaan@gmail.com>, "pwdchd92@gmail.com" <pwdchd92@gmail.com>, "supplies@hry.nic.in" <supplies@hry.nic.in>, Prem Singh Chouhan <hsscapkl@gmail.com>, "rangianil2002@gmail.com" <rangianil2002@gmail.com>, "xenelectricalhbh@gmail.com" <xenelectricalhbh@gmail.com>, "rakesh.kv@gmail.com" <rakesh.kv@gmail.com>, "nilu.bhandari@gmail.com" <nilu.bhandari@gmail.com>, "ssangwan59@yahoo.com" <ssangwan59@yahoo.com>, "ravikiran@hry.nic.in" <ravikiran@hry.nic.in>, Rajiv Sindhu <rajivsindhu36@gmail.com>, "prosecutionharyana@yahoo.in" <prosecutionharyana@yahoo.in>, Sunita Chuttani <sunitachuttani21@gmail.com>, "srajkishan88@gmail.com" <srajkishan88@gmail.com>, "rajeshsolath@gmail.com" <rajeshsolath@gmail.com>, Sanjay Sethi <s sethi in@yahoo.com>, "nodalofficerlr@gmail.com" <nodalofficerlr@gmail.com>, Pramod Jain <xenhid@yahoo.com>, "vsyadav.dmg@gmail.com" <vsyadav.dmg@gmail.com>, Satyawan Panghal <aeetmhpgcl@gmail.com>, "office\_dg.prisons@hry.nic.in" <office dg.prisons@hry.nic.in>, Zile Singh <zilesingh59@gmail.com>, "rajkumar3031959@gmail.com" <rajkumar3031959@gmail.com>, "rajbirsingh305@yahoo.com" <rajbirsingh305@yahoo.com>

#### Dear All,

1. Kindly refer our earlier communications on the above subject. The progress of RD service installation all over India is attached. It may be seen that a lot of distance needs to be covered.

2. The revised deadline for compliance with RD service mandate of UIDAI is 31/10/2017. All users are again requested to take immediate steps to download and install the new software for their devices. Please follow the suggested steps for the types of devices you may be using because the software is customized for the device type and model. Click here for latest RD service software [

- delete folder c:\Fingerprintsensors(If Exists)
- Reboot system

#### 2. Download and install RD services for BAS device ( eg Startek Device)

- ----Download from basreports.attendance.gov.in/downloads [ 30 MB file]
- -- Downloaded folder contains 3 files [ two .msi files & one installation guide]
- ---Installation will be done as per installation guide attached. Both .msi files to be installed one by one.
- --- After installation of RD Service and Support Service then Restart the System which is Compulsory.

-- Check RD services running successfully [START-RUN services.msc] RD services running/Started.

#### 3. Download and install Client BAS Software

- download from basreports.attendance.gov.in/downloads [3.8 MB file]
- Install this client software. [This client software is common for all BAS devices]
- Get activation code from nodal officer & activated by biometric admin.

You are thus requested to download and install above software immediately. for further query you may contact

helpdesk-attendance@gov.in,bas1-hry@nic.in ,011-24305050,56 or 0172-2728229

[Quoted text hidden]

#### 2 attachments

- InstallationGuide\_AEBASSetup\_RD.docx 3215K
- InstallationGuide\_AEBASSetup\_RD.pdf 1139K

# Steps to install Mantra RD service on Android versions 4.2.x Tablets

(For Mantra fingerprint scanner devices only)

- 1. Install AEBAS Android Client APK Version 3.4 <u>Download</u>
- 2. Device's IMEI number will get updated in Server and will be shared with the vendor.
- 3. Vendor will register your device.
- 4. Wait (1 or 2 days) till your device is registered.
- 5. After registration, install Mantra Management Client (For Android v4.2.x Jelly Bean) <u>Download</u> (7.7 MB).
- 6. Install Mantra RD Service **Download** (4.4 MB)
- **7.** Install AEBAS Android Client APK Version 4.0 <u>Download</u> (3.5 MB)

Note: To check your IMEI number after "AEBAS Android Client APK Version 3.4" installation, please go to Nodal Officer Login >> Manage Device >> Undertaking for old Device menu. After completion of device IMEI number update you can upload undertaking form with signature and stamp.

## <u>Aadhaar Enabled Biometric Attendance System (AEBAS)</u> Installation of RD Service Enabled Setup for Windows-Desktop Devices

## **Register Device (RD) Services:**

UIDAI has introduced RD services in device installations as per latest security guidelines. Only those devices (vendors) that are registered with UIDAI will be authenticated. To enable this facility, it is required to install RD Service tool and AEBAS device driver updation tool in the windows system. After successful installation of both services, attendance marking will be enabled. Present system will be discontinued in due course of time.

To further information - https://uidai.gov.in/images/resource/aadhaar\_registered\_devices\_2\_0\_09112016.pdf

## **AEBAS Desktop Devices:**

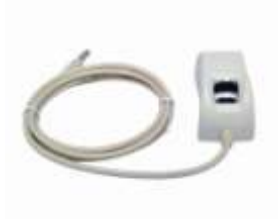

Startek FM220 – ACPL

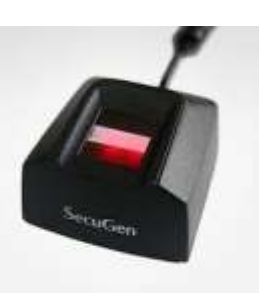

Secugen HAMSTER PRO 20

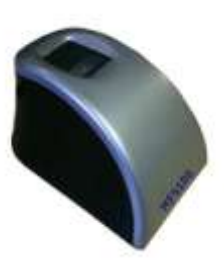

Mantra MANTRA MFS 100

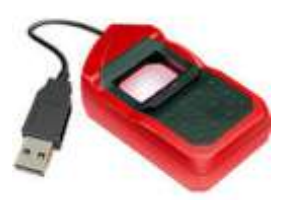

Morpho MSO 1300E2 (SAFRAN)

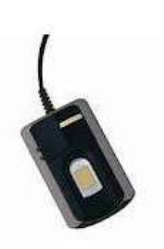

Precision PBABAS300 / PB510

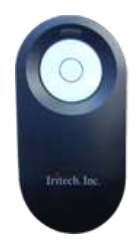

IriShield-USB MK 2120U

### Pre-Requisites for AEBAS Setup:

- 1. AEBAS application will run on window 7 and above
- 2. AEBAS version 2.1.0.1 will support registered devices
- 3. Microsoft .Net framework 4.0 or higher version is required is your system.
- 4. Windows administrative privileges are required.
- 5. Antivirus software, if any, has to be disabled during installation process.
- 6. Biometric device serial number must be registered at Vendor Management Server (If device serial number is not registered, please contact to vendor support).
- 7. Activation code will be required from nodal officer login.

### **RD Service Installation with Device driver:**

- 1. Uninstall Biometric device driver (if exists).
- 2. Download the services and read RD installation guide with respect to your device models in below link.
  - a. MANTRA SOFTECH (Model MFS100): <u>http://basreports.attendance.gov.in/downloads/assets/doc/soft/desktop/Drivers/Mantra\_MFS100\_RD\_</u> <u>services.zip</u>
  - b. ACCESS COMPUTECH (Model STARTEK FM220 ACPL): <u>http://basreports.attendance.gov.in/downloads/assets/doc/soft/desktop/Drivers/StarTek\_FM220\_RD\_s</u> <u>ervice.zip</u>
  - c. SECUGEN CORPORATION (Model HAMSTER PRO 20): <u>http://basreports.attendance.gov.in/downloads/assets/doc/soft/desktop/Drivers/Secugen\_RD\_service.</u> <u>zip</u>
  - d. IRITECH INC. (IriShield-USB): http://basreports.attendance.gov.in/downloads/assets/doc/soft/desktop/Drivers/Iritech\_RD\_service.zip
  - e. SMART CHIP PRIVATE LIMITED (Model MORPHO/MSO 1300E2): https://www.morpho.com/en/biometric-terminals-contact
  - f. PRECISION BIOMETRIC (Model PB510): http://attendance.gov.in/assets/doc/soft/desktop/Drivers/Precision\_510\_RD\_services.zip
  - g. PRECISION BIOMETRIC (Model PB ABAS 300): http://attendance.gov.in/assets/doc/soft/desktop/Drivers/Precision\_PBABAS300\_RD\_service.zip

## Installation of AEBAS client application version 2.1.0.1 (latest as on date 22/08/2017):

After successful installation of RD Service, install AEBAS client setup from the below link - <u>http://basreports.attendance.gov.in/downloads/assets/doc/soft/desktop/AEBAS\_SETUP\_DESKTOP/Aebas\_RD\_desktop\_2.1.0.1.zip</u>

Open AEBAS client application 2.1.0.1 setup folder, Double-click on the Setup file. Click <u>Next</u> button to continue.

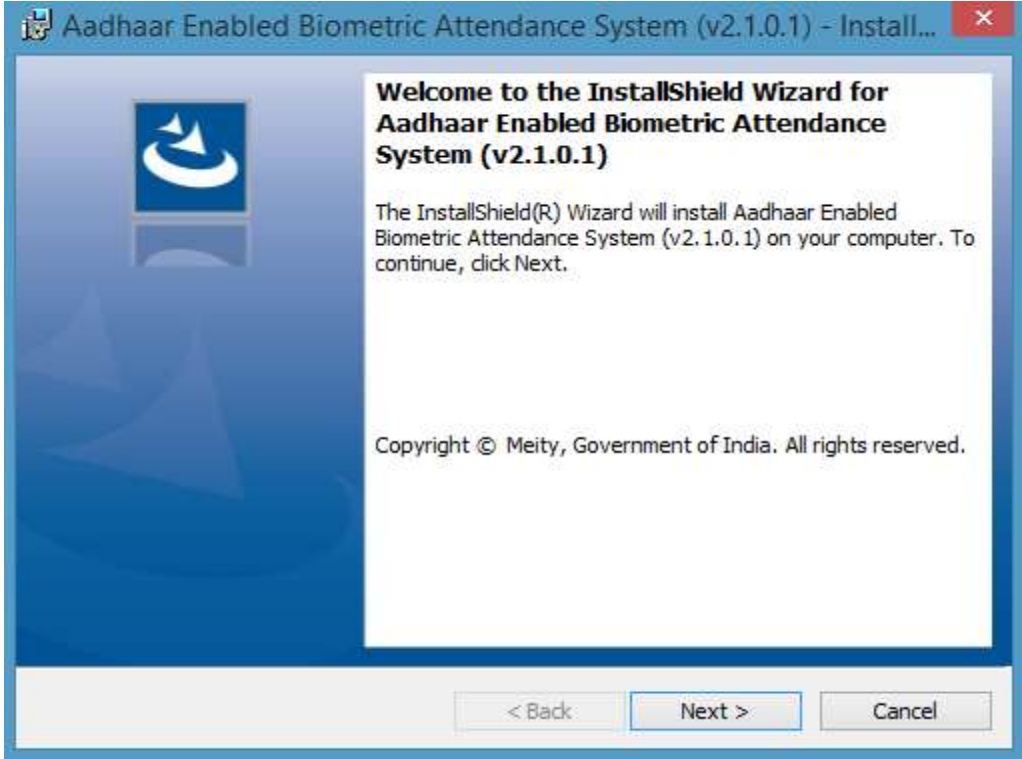

Read the License agreement and accept to continue and click <u>Next</u> button to continue.

| 🛃 Aadhaar Enabled Biometric A                                                 | ttendance Sy                          | stem (v2.1.0.1)    | - Install    | × |
|-------------------------------------------------------------------------------|---------------------------------------|--------------------|--------------|---|
| License Agreement<br>Please read the following license agreen                 | nent carefully.                       |                    | べ            | 5 |
| National Informatics Center LIC                                               | ENSE TERMS &                          | Condition          |              | ^ |
| Biometric Attendance System -                                                 | Version 2.1.0                         | 0.1                |              |   |
| Copyright © MEiTY, Government of I                                            | ndia. All rights                      | reserved.          |              |   |
| Printed in India.                                                             |                                       |                    |              |   |
| MEiTY hereby grants you permission<br>of this application is with MEiTY. Gove | to Install the BA<br>ernment of India | AS Application. Al | l the rights | ~ |
| • I accept the terms in the license agreem                                    | ent                                   |                    | Print        |   |
| $\bigcirc$ I do not accept the terms in the license a                         | agreement                             |                    |              |   |
| InstallShield                                                                 |                                       |                    |              |   |
|                                                                               | < Back                                | Next >             | Cancel       |   |

Click Install button.

| 🛃 Aadhaar Enabled Biometric Attendance System (v2.1.0.1) - Install 📫                                                                 |
|----------------------------------------------------------------------------------------------------|
| Ready to Install the Program     Image: Constallation installation.                                                                  |
| If you want to review or change any of your installation settings, click Back. Click Cancel to exit the wizard.<br>Current Settings: |
| Setup Type:<br>Typical                                                                                                    |
| Destination Folder:<br>C:\FingerPrintSensors\                                                                                        |
| User Information:<br>Name: BASLAB3-A2B6<br>Company:                                                                                  |
| InstallShield                                                                                                    |

| 🛃 Aadhaa               | ar Enabled Biometric Attendance System (v2.1.0 🗕 🗆 🗙                                                                                          |
|------------------------|----------------------------------------------------------------------------------------------------|
| Installing<br>The prog | Aadhaar Enabled Biometric Attendance System (v2.1.0.1)         gram features you selected are being installed.                                |
| 1 <del>]</del>         | Please wait while the InstallShield Wizard installs Aadhaar Enabled Biometric<br>Attendance System (v2.1.0.1). This may take several minutes. |
|                        | Status:                                                                                                    |
|                        | Removing backup files                                                                                                    |
|                        |                                                                                                    |
|                        |                                                                                                    |
|                        |                                                                                                    |
|                        |                                                                                                    |
|                        |                                                                                                    |
|                        |                                                                                                    |
|                        |                                                                                                    |
|                        |                                                                                                    |
| InstallShield –        |                                                                                                    |
|                        | < Back Next > Cancel                                                                                                    |

Click <u>Finish</u> button to complete installation wizard.

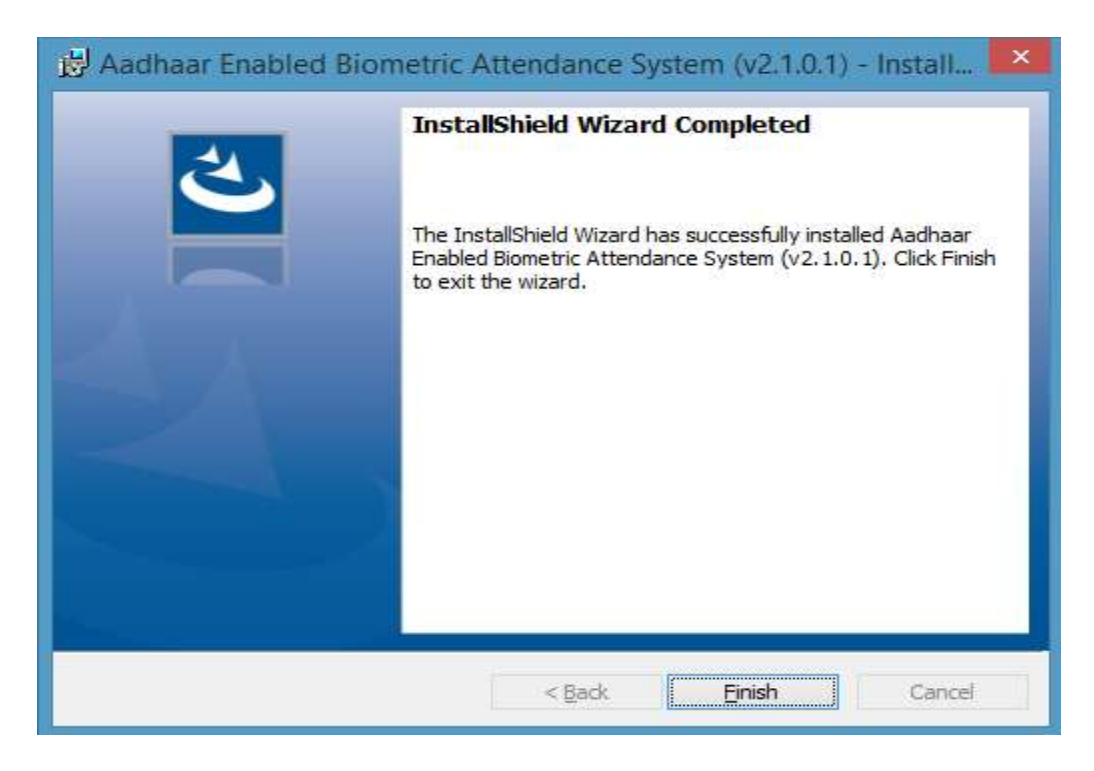

#### Activation code is mandatory to configure device for AEBAS client application:

To generate the activation code login your Attendance portal as a nodal officer.

Note: Office Location, Device Location and Biometric device administrator (Device Admin: who will be authenticating device at device location) must be defined before generating activation code.

## Login as Nodal Officer

| $oldsymbol{\epsilon}  ightarrow oldsymbol{C}$ (i) Not secure   at | tendance.gov.in/auth/login                                       |
|-------------------------------------------------------------------|------------------------------------------------------------------|
| Attendance.gov.in                                                 | ≡                                                                |
| 88a Dashboard                                                     | Login to Aadhaar Enabled Biometric Attendance System (AEBAS) - I |
| Organization Registration                                         |                                                                  |
| Attendance Reports <                                              | avinash                                                          |
| ∎° Login                                                          |                                                                  |
| Announcement <                                                    | Enter the code exactly as it appears: <b>PCP3</b> Change text    |
| ?FAQ <                                                            |                                                                  |
| All Dashboard                                                     | eceaE3                                                           |
|                                                                   | Forgot Password Don't have an account? Click here                |
|                                                                   | Sign me m                                                        |

## Go to Admin Panel

| ← → C ① testitj.atte  | ndance.gov.ir | vupdate/employe                          | ee/welcome      |                |               |                      |             |
|-----------------------|---------------|------------------------------------------|-----------------|----------------|---------------|----------------------|-------------|
| Attendance.gov.       | n             | 800 111 555 🛔 https://servicedesk.nic.in |                 |                |               |                      |             |
| My Home               | Er            | mployee Corner                           |                 |                |               |                      |             |
| Update Information    |               | Hil Dheerendra                           | Singh Yadav     | 1              |               |                      |             |
| Attendance Register   |               | Welcome to Biometri                      | c Atlendance Sy | stem (8AS)i Em | ployee Corner |                      |             |
| Reminders             | 3             |                                          |                 |                |               |                      |             |
| 🖞 Leaves              | ж.            | Update Profile                           | A.<br>Reminder  | Register       | telever       | <b>★</b><br>Feedback | Admin Panel |
| Short Leave Message   | ۰.            |                                          |                 |                |               |                      |             |
| 🗎 Leave(Subordinates) |               | Nodal Officer D                          | etails          |                |               |                      |             |
|                       |               | Management of Management of State        |                 |                |               |                      |             |

#### Manage Device >> Activation Code

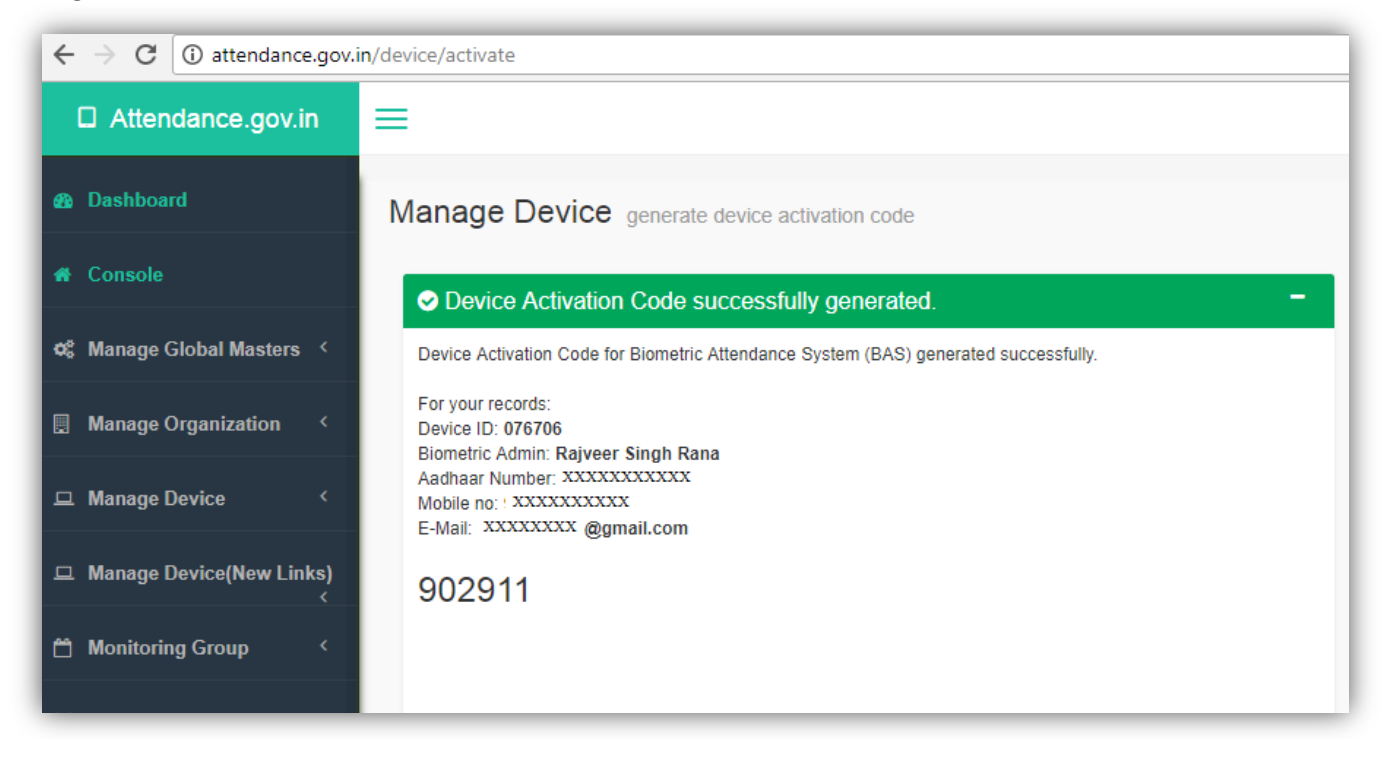

### Configuration of AEBAS device for attendance marking:

Connect your biometric fingerprint/Iris device to your computer and then double click on the "BAS" icon on the desktop or go to start menu >> click BAS to open the AEBAS application.

Application will open and bring the list of domains for selection. Select the domain where your attendance portal is registered. (Note: If you are not sure of the domain, please get in touch with the nodal officer/technical co-coordinator).

Next window will discover attached device by RD services. Please wait for process completion.

| tendance gov in (Delhi only) | Domain URL http://a                                                   | ttendance gov in                    |
|------------------------------|-----------------------------------------------------------------------|-------------------------------------|
|                              | Enter device activation code / डियाइस पंत्रीकरण कोड दर्ज करें<br>Subm | Please Wait<br>कृषया प्रतीक्षा करें |
|                              | Please wait / कृपया siften करे                                        |                                     |

After discovering your device, it will ask for activation code. Enter the device activation code and click submit button.

| tendance.gov.in (Delhi only) | ( Govt. of India / MR8 (Rent)<br>Domain URL http://a               | (केनल पंनीकृत डिवाइस का ही प्रथम र<br>tendance.gov.in |
|------------------------------|--------------------------------------------------------------------|-------------------------------------------------------|
| Ent                          | er device activation code / डियाइस पंत्रीकरण कोड दर्ज करें<br>Subm | Iritech Device<br>Connected                           |
|                              |                                                                    |                                                       |

After activation code verification next window will ask to select Entry Point/Device Location (location where the device will be installed). Select Entry Point and click <u>Verify</u> button

| Attendance.gov in (Delhi only | स्थिति प्रणार्ल<br>( G | oystein<br>ति<br>ovt. of India / भारत सरक                                                                                                    | 17)                                                                                                    | Dom           | nain URL http:// | (Support only registered device)<br>किंवल पंजीकृत ठिंबाइस का ही उपयोग करे।<br>attendance gov in |
|-------------------------------|------------------------|----------------------------------------------------------------------------------------------------|----------------------------------------------------------------------------------------------------|---------------|------------------|-------------------------------------------------------------------------------------------------|
|                               | Enter device           | activation code / R<br>496542                                                                                                    | डेवाइस पंत्रीकरण<br><sub>Sabett</sub>                                                                                                    | कोड दः        | र्ग करें         |                                                                                                 |
| Connected to Server, check    | Device Location :      | Aadhar Room<br>Room No. 276 DDG(SSD), CGC<br>DDG (RAMA Nangpad), TDPP I<br>Room No. 276 DDG(SSD), CGC<br>DDG (RAMA Nangpad), TDPP I<br>Room No. 351 DDG(Galishout), C<br>Room No. 355, DDG (NEETA V<br>Room No. 375, DDG (NEETA V<br>Room No. 375, DDG (NEETA V<br>Room No. 375, DDG (NEETA V<br>Room No. 375, DDG (NEETA V<br>Room No. 375, DDG (DC),<br>Room No. 375, DDG (DC),<br>Room No. 375, DDG (DC),<br>Room No. 375, DDG (DC),<br>Room No. 375, DDG (DC),<br>Room No. 375, DDG (DC),<br>Room No. 375, DDG (DC),<br>Room No. 375, DDG (DC),<br>Room No. DDG (P admaxat) A<br>Room No. DDG (P admaxat),<br>Room No. DDG (P admaxat),<br>Room No. DDG (P admaxat),<br>Room No. DDG (P admaxat),<br>DDG (Sautate Shoat), 341 Roo<br>DDG (Sautate Shoat), 341 Roo<br>DDG (Sautate Shoat), 341 Roo<br>DDG (Sautate Shoat), 341 Roo<br>DDG (Sautate Shoat), 341 Roo | ) Complex<br>LAB 2nd Floor, CGO Con<br>Jog Complex<br>andra)<br>ERMA), CGO Complex<br>andra)<br>HERMA), CGO COMPLE<br>(ERMA), CGO COMPLE<br>(ERMA), CGO COMPLE<br>(ERMA), CGO Complex<br>(ERMA), CGO Complex<br>(ERMA), CGO COMPLEX<br>(ERMA), CGO COMPLEX<br>(ERMA), CGO | v<br>dex<br>c | Verty            | Connected                                                                                       |

Then, scan your biometric for authentication. On successful authentication, device will be activated.

| Attendance.gov.in (Dethi | only) Domain URL h                                                                                                    | ttp://attendance.gov.in                                        |
|--------------------------|----------------------------------------------------------------------------------------------------|----------------------------------------------------------------|
|                          | Enter device activation code / दिवाइस पंत्रीकरण कोड दर्ज करे<br>Biometric Attendance System योगमीटिवा वयस्थिति प्रणास<br>Device Location<br>() Client Authorized. Please Restart the Program.<br>पुरुष इस्वप्रित हो गय, अस्तिकेवन को पुरु आरथ करें<br>() | Authenticating<br>! Please Wait.<br>पूजर इस्तापित हो रहा<br>है |

Restart the client and you can use for attendance marking. (Please tick the check box button to provide your consent to mark attendance and click <u>OK</u> button)

| Bio<br>Mill altu | ometric Attendanc<br>गेमीट्रिक उपस्थिति प्रण | e System<br>ाली<br>(Govt. of India / भारत सरकार)                              | (Support only registered devic<br>(केवल पंजीकृत डिवरइस का ही उपयोग को |
|------------------|----------------------------------------------|-------------------------------------------------------------------------------|-----------------------------------------------------------------------|
| Menu             | State : Attendance.g                         | ov.in (Delhi only)                                                            | Domain ut :http://attendance.gov.in                                   |
|                  |                                              | Enter your 6 digit Attendance ID<br>अपनी 6 अंक की उपस्थिति क्रमांक दर्ज़ करे। | 1 2 3                                                                 |
|                  |                                              | Aadhaar Consent / आधार सहमति                                                  |                                                                       |
|                  |                                              | I agree to the Terms and Conditions.           में नियम एवं शर्ते सं सहमत हू। | 4 5 6                                                                 |
|                  | Milling                                      | 0                                                                             |                                                                       |
|                  |                                              | Finger Scanner<br>उंगली रकैनर                                                 |                                                                       |
|                  |                                              |                                                                               | 0 BKSP RESET                                                          |
| Scan Oua         | uity/स्कैन क्रासिटी : NA                     |                                                                               |                                                                       |

If you want to save your consent in particular computer, click Yes button

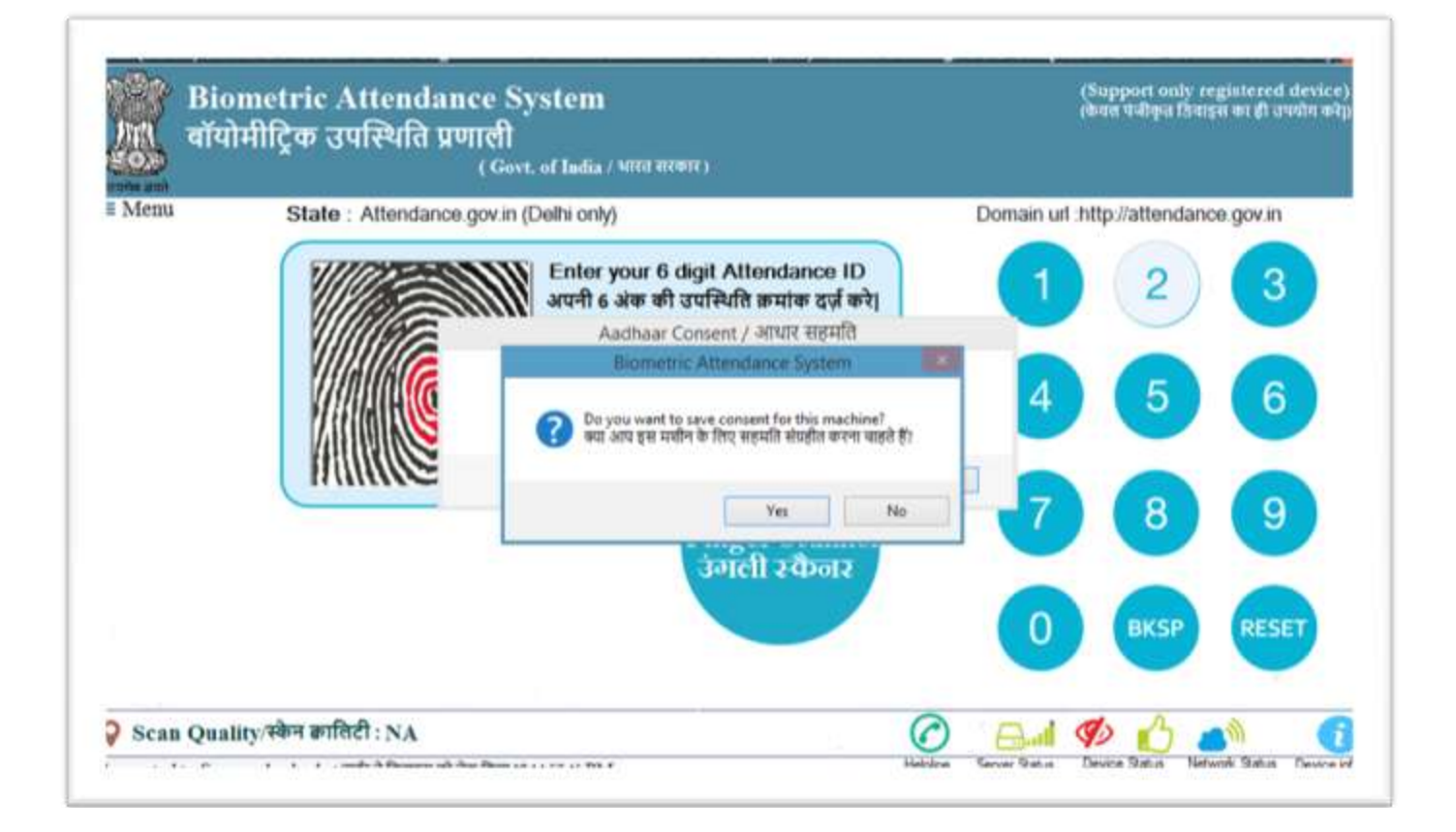

Enter attendance ID and provide biometric.

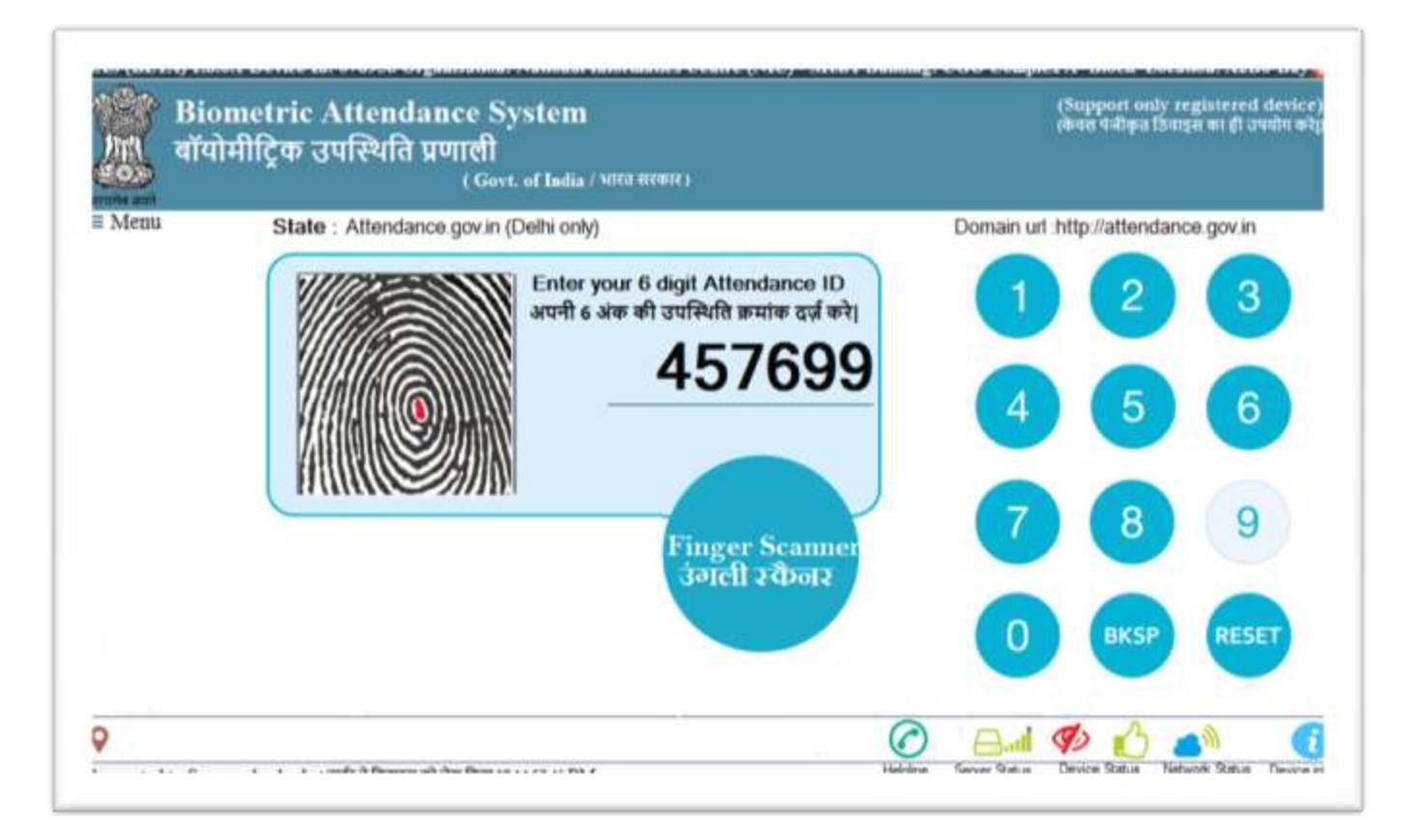

You can click on Menu link to latest check updates, announcement, device de-register.

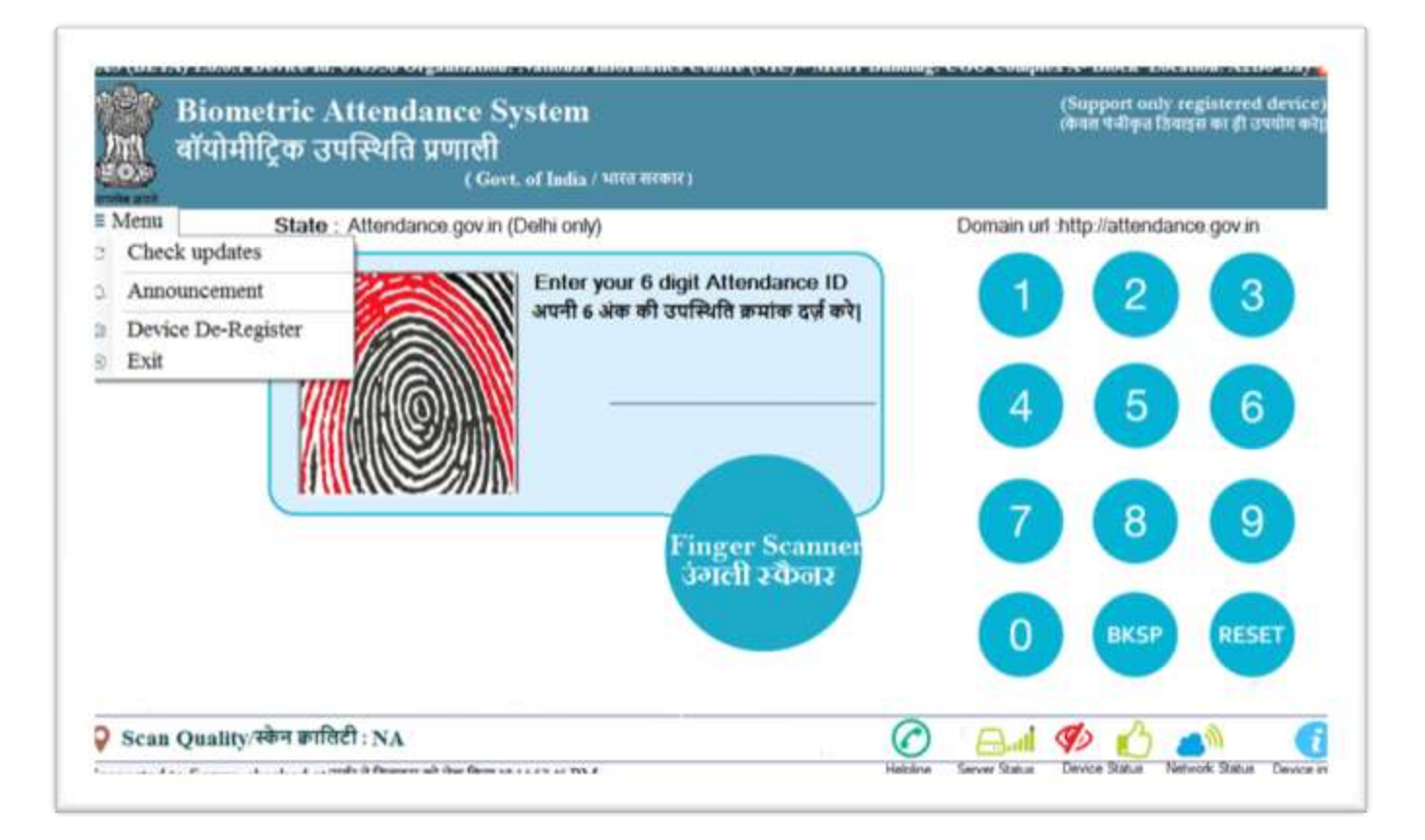

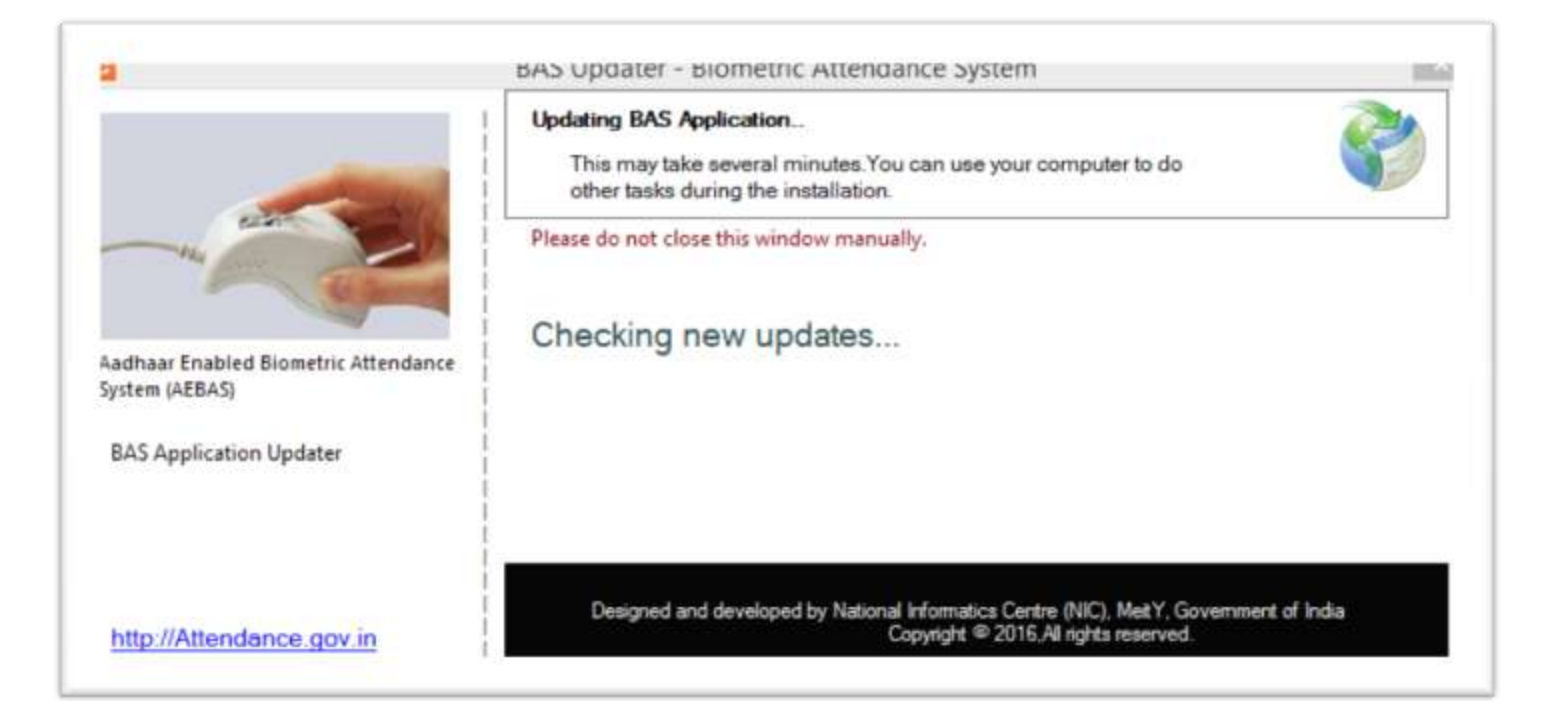

#### Menu >> Announcement

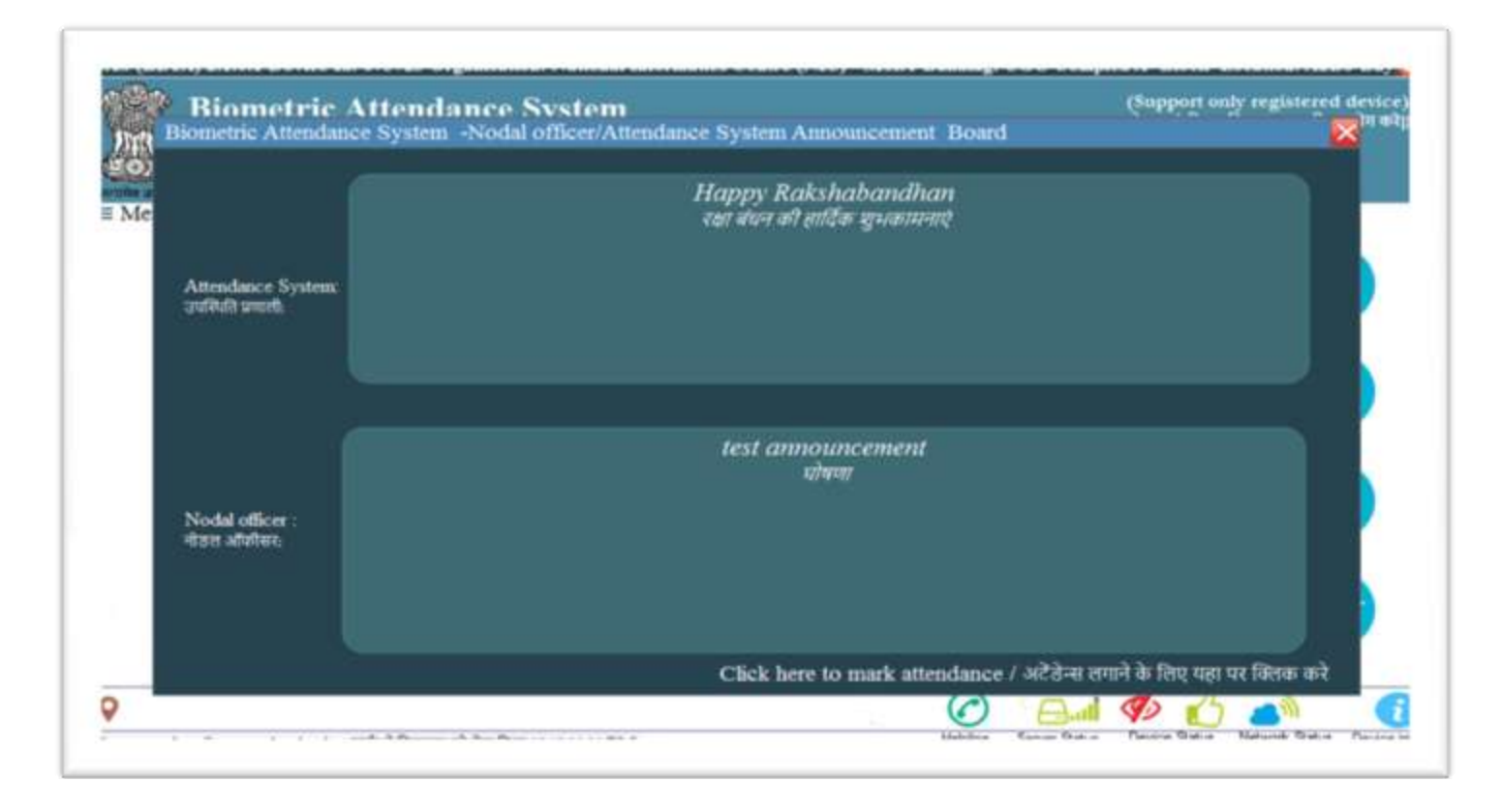

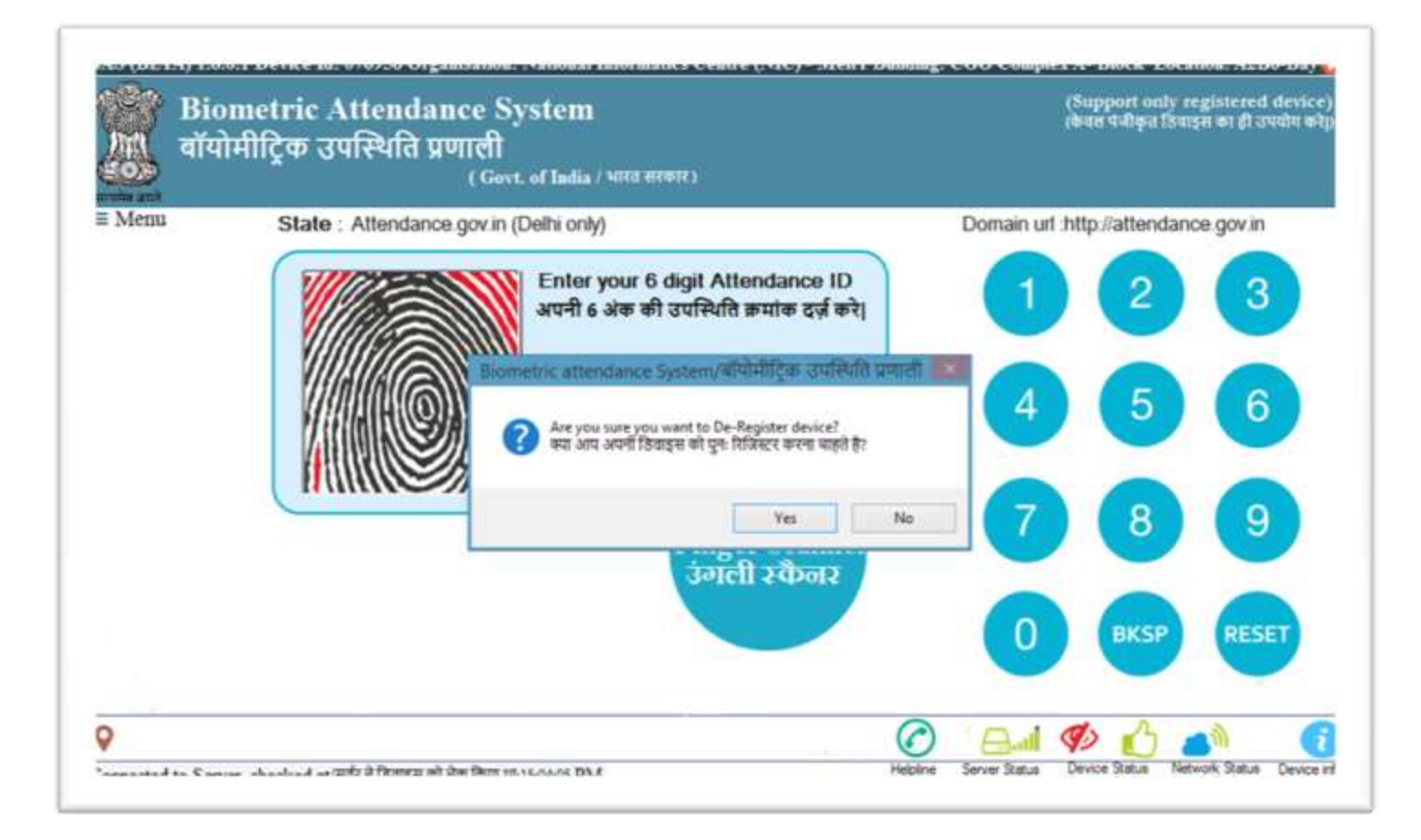

Click Helpline button for NIC service desk website and helpline number

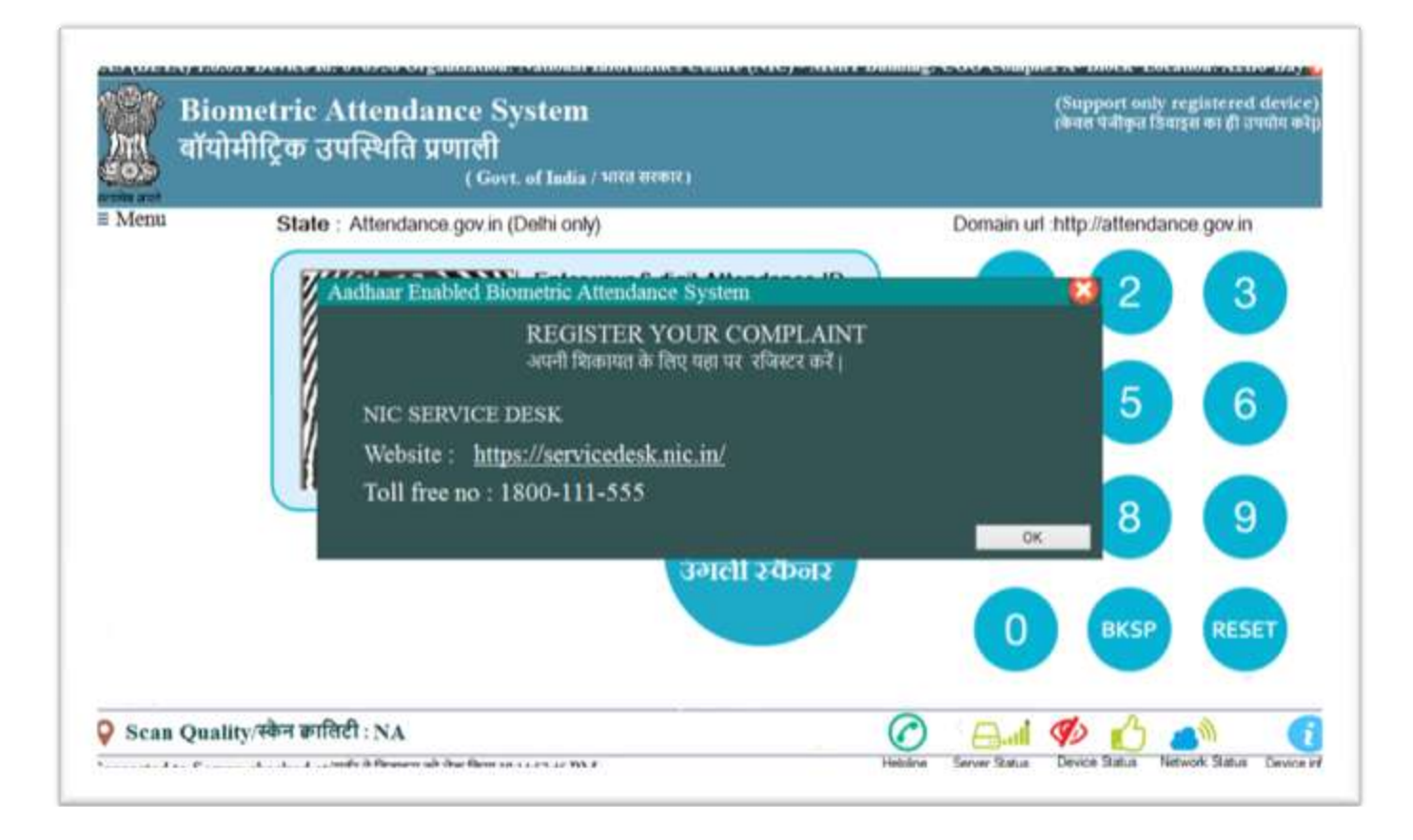